## Настройка ProKMS

## Важно!!!

- На текущий момент все настройки модуля ProKMS производятся через конфигурационный файл settings.yaml (далее будет перенесено в web интерфейс)
- Файл settings.yaml отсутствует в дистрибутиве и автоматически создается после первого запуска модуля.
- После изменения этого файла необходимо перезапустить службу «Carbis ProKMS Server».

По умолчанию файл конфигурации выглядит следующим образом:

```
cash_system: RK7
channels:
- name: Канал печати по-умолчанию
port: 11101
receiver: {}
transmitter:
  telebot_token: TOKEH
  width_message: 30
ui_server:
  bind_address: '*'
  port: 11100
  webapp_version: 1.0.0.2
```

Параметр **cash\_system**. Определяет с какой кассовой системой работает ProKMS. Возможные значения

- RK7 (по умолчанию) система r\_keeper
- ііко система ііко

Секция channels. Настройки потоков сервис-печати (их может быть несколько)

- name Название потока (например, «Бар» или «Кухня Холодный»)
- port свободный порт для данного потока. Далее используется тут

## Секция **receiver**. Зарезервировано

• Ничего менять не нужно.

Секция transmitter. Настройки отправки сообщений в Telegram

- **telebot\_token** Необходимо вписать токен Telegram Бота которого завели для работы ранее.
- width\_message ширина до которой «сжимается» макет сервис чека при отправки сообщения в Телеграм. Подробнее тут.

Секция **ui\_server**. Настройки web интерфейса.

• **bind\_address** - подсеть из которой доступен web интерфейс модуля ProKMS. «\*» - любая подсеть. 127.0.0.1 - доступ к веб интерфейсу будет только локально. 192.168.1.0 - доступ

с любого IP адреса из подсети 192.168.1.0 **Важно!** не рекомендуется менять значение этого параметра без понимания принципов его работы

• port - порт на котором доступен web интерфейс (значение по умолчанию 11100)

## Пример настроенного файла:

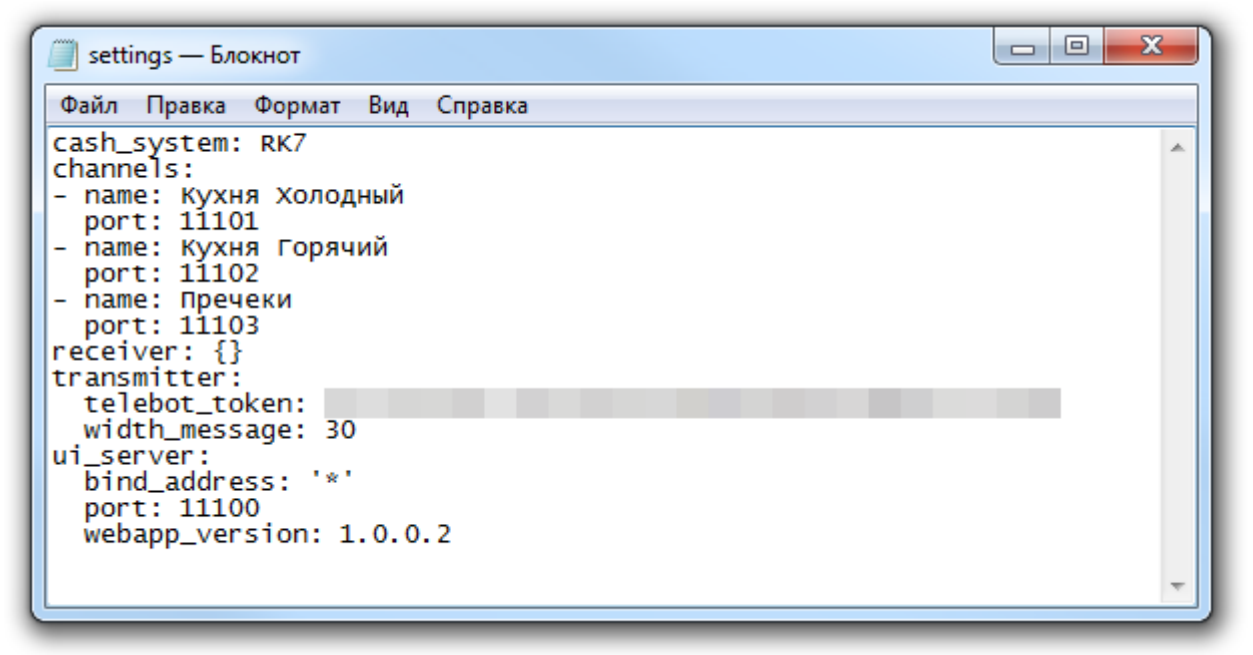

Важно! После изменения настроек необходимо перезапустить службу «Carbis ProKMS Server»

From: https://wiki.carbis.ru/ - База знаний ГК Карбис

Permanent link: https://wiki.carbis.ru/external/prokms/01\_setup/03\_prokms\_settings

Last update: 2022/03/25 16:56